## プリンター・ドライバー テストページの印刷方法

1. [スタート]-[設定] (歯車マーク)-[デバイス]-[プリンターとスキャナー]の順にクリックします。

2. 接続されているプリンターの一覧が表示されますので、"JBAT 5577-M Model"を選択し、「管理」をクリック します。

Х

## 3.以下の画面が表示されますので、"テスト ページの印刷"をクリックします。

| ← 設定                                     | - 0 |
|------------------------------------------|-----|
| 命 JBAT 5577-M model                      |     |
| デバイスの管理                                  |     |
| プリンターの状態: アイドル<br>プリンター キューを開く 既定として設定する |     |
| テストページの印刷                                |     |
| トラブルシューティング ツールの実行                       |     |
| ブリンターのプロパティ                              |     |
| 印刷設定                                     |     |
| ハードウェアのプロパティ                             |     |
| 😧 ヘルプを表示                                 |     |